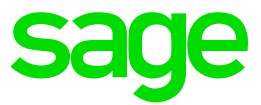

### Test system Build Diary

2022 R1 (V12 patch 29) Automated Test Platform (ATP) new installation

Updated: 25/02/2022

Page 1 of 33

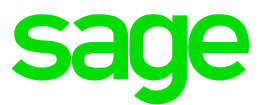

#### Disclaimer

This document is provided "as is" and is for your guidance and educational purposes only. It does not replace the Online documentation, nor is any warranty expressed nor implied for the steps described herein.

#### **Document Information**

Author: Mike Shaw, Sage UK X3 Support Team

#### Contents

| ntroduction                                                  | 3  |
|--------------------------------------------------------------|----|
| 2022 R1 – ATP installation build diary                       | 4  |
| Objective                                                    | 4  |
| Starting architecture and notes                              | 4  |
| Documentation to use for planning and execution of this task | 5  |
| Initial steps                                                | 6  |
| Install ATP client                                           | 7  |
| Setup X3                                                     | 14 |
| Test ATP is working OK                                       | 15 |
| Jenkins installation                                         | 16 |
| Setup Jenkins Pipeline                                       | 25 |
| Log files and other things to check                          | 32 |
| Conclusion                                                   | 33 |

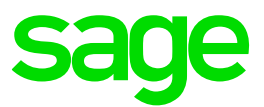

#### Introduction

#### What is a "Build Diary"

A Build Diary simply describes the steps taken by Sage Support to perform a task or tasks on our internal test systems. Build diaries could be created for major multi-node installations but may also just be describing the steps taken when installing a small hotfix, or anything in-between.

#### Why is this being shared

It may be useful for you to see the steps we have taken to create or implement some feature or installation, as this may highlight "gotcha's", issues encountered or just give you some guidance if you are planning something similar yourself.

You could potentially use these documents as the base for your own "Workplan document" (Described in "Overview of patching X3 and supporting technologies" <u>https://www.sagecity.com/gb/sage-x3-uk/b/sage-x3-uk/b/sage-x3-technical-support-tips-and-tricks---march-2021-index</u>) when you are planning your own activities

#### **Target Audience**

This document is aimed at Sage X3 Certified Technical consultants. Sage prescribe that X3 system installation, maintenance, migrations, etc. should be performed by suitably qualified Sage X3 consultants. The prerequisite consideration would be for them to have the latest "Sage X3 Certified Technical Consultant" certification. You can read more about the Sage X3 qualifications and requirements in Sage University (<u>https://sageu.csod.com/catalog/CustomPage.aspx?id=20000242#tc</u>)

#### Additional things to note

- This document does NOT purport to illustrate "best practice" for the task being described
- The steps described will not necessarily be for a "perfect" task, as there may have been issues that needed to be overcome, worked around, or ignored
- The Sage internal test system has network and hardware configuration specific to Sage
- The Sage internal test system does not necessarily include a Windows Domain and has Sage sandbox specific Windows security setup, so operating system permissions are generally not discussed
- If you intend to use these notes as a guide for your own activities, use with caution and perform your own testing to ensure the described steps are suitable and identify any additional considerations that apply to your own situation
- Ensure you only install and use software you are licensed for

#### What does this Build Diary describe?

This build diary describes how to install Automated Test Platform (ATP) into an existing 2022 R1 X3 installation.

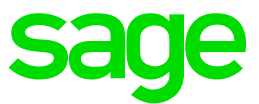

#### 2022 R1 – ATP installation build diary

#### Objective

Install ATP into an existing 2022 R1 environment

#### Starting architecture and notes

My X3 instance comprises two Windows Server 2019 servers (Server names X3ERPV12SQLVM and SECOND)

Server: X3ERPV12SQLVM General Software: Windows Server 2019, SQL Server 2019, Apache 2.4, JDK Sage X3 2022 R1 Syracuse, MongoDB, Elastic Search, Application, Runtime, Console, Print Server Windows users setup (Local users) "x3admin" for installation and management "X3run" for service runtime

Server: SECOND

General Software: Windows Server 2019, JDK Sage X3 2022 R1 Syracuse, Additional Runtime Windows users setup (Local users) "x3admin" for installation and management "X3run" for service runtime

I will be installing the ATP components onto the SECOND server. There is no specific need for ATP or Jenkins to be installed onto a server running X3, but I am choosing to do so for my own convenience.

#### Summary of steps

- Install ATP client
- Setup X3
- Test ATP is working OK
- Jenkins installation
- Setup Jenkins Pipeline

Updated: 25/02/2022

Page 4 of 33

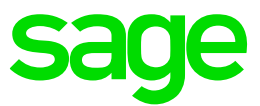

#### Documentation to use for planning and execution of this task

#### Sage Online documentation

Pre-requisites <u>http://online-help.sageerpx3.com/erp/12/public/Prerequisites-(Last-version).html</u> <u>http://online-help.sageerpx3.com/erp/12/public/prerequisites\_overview.html</u>

Refer to ATP documentation via https://online-help.sageerpx3.com/erp/12/public/index.html

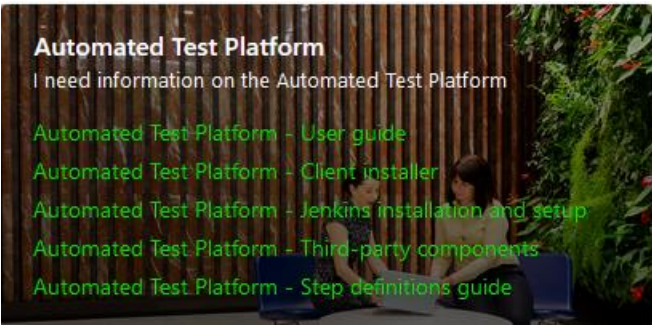

Sage Knowledgebase articles

ERROR: "The input line is too long" when running multiple scripts in Jenkins (ATP)

ERROR: "There are no nodes with the label 'master'" and ATP job hangs in Jenkins

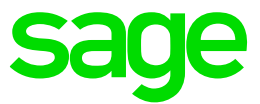

#### Initial steps

Download latest stable release of Jenkins from <u>https://www.jenkins.io/download/</u> Version 2.319.3 LTS, Windows (Jenkins.msi) at the time of writing

Check Java version and location. In my case this is: C:\OpenJDK\zulu8.60.0.21-ca-jdk8.0.322-win\_x64 openjdk version "1.8.0\_322"

Download the latest ATP version from Sage X3 FTP site (atp-2.6.0-win.zip at the time of writing)

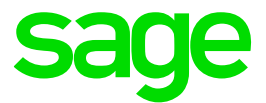

#### Install ATP client

For the installation, I will be logging in as Windows user "X3admin" which has administrator rights.

Start with the "Client Installer" document <u>https://online-help.sageerpx3.com/erp/12/wp-static-content/public/ATP%20Client%20Installer/Content/How-</u>to%20guides/Platform/ATP\_Client\_Installer/T1%20ATP%20Client%20Installer.htm

Create directory D:\Sage\ATP Create folder C:\Users\X3admin\Documents\ATPInstallScripts Extract atp-2.6.0-win.zip into this directory

Create folder C:\Users\X3admin\Documents\ATP Create folder D:\sage\ATP\tmp Create folder D:\Sage\ATP\DownloadFolder

Launch powershell "as administrator"

cd C:\Users\X3admin\Documents\ATPInstallScripts\atp-2.6.0-win\01-ClientInstaller Run "Set-ExecutionPolicy -ExecutionPolicy Unrestricted -Scope CurrentUser"

| 🔀 Administrator: Windows PowerShell                                                                                                    | —      |        | $\times$ |
|----------------------------------------------------------------------------------------------------|--------|--------|----------|
| Windows PowerShell<br>Copyright (C) Microsoft Corporation. All rights reserved.                                                                                                    |        |        | ^        |
| PS C:\Windows\system32> cd C:\Users\X3admin\Documents\ATPInstallScripts\atp-2.6.0-win\01-ClientInstaller<br>PS C:\Users\X3admin\Documents\ATPInstallScripts\atp-2.6.0-win\01-ClientInstaller><br>PS C:\Users\X3admin\Documents\ATPInstallScripts\atp-2.6.0-win\01-ClientInstaller><br>PS C:\Users\X3admin\Documents\ATPInstallScripts\atp-2.6.0-win\01-ClientInstaller><br>PS C:\Users\X3admin\Documents\ATPInstallScripts\atp-2.6.0-win\01-ClientInstaller>                                         | xecuti |        | y U      |
| Execution Policy Change<br>The execution policy helps protect you from scripts that you do not trust. Changing the execution policy<br>you to the security risks described in the about_Execution_Policies help topic at<br>https:/go.microsoft.com/fwlink/linkID=135170. Do you want to change the execution policy?<br>[Y] Yes [A] Yes to All [N] No [L] No to All [S] Suspend [?] Help (default is "N"): A<br>PS C:\Users\X3admin\Documents\ATPInstallScripts\atp-2.6.0-win\01-ClientInstaller> _ | might  | expose |          |

#### Run ".\ATPClientInstallWindows.ps1 -LaunchWhenDone"

Say "Y" to installing Git when prompted (Also installs Node and Visual Studio) Enter "C:\Users\X3admin\Documents\ATP" when prompted for the folder to install to Enter the Sage Nexus NPM credentials when prompted. These details are included in the "Nexus Credentials.txt" file provided in the 01-ClientInstaller directory.

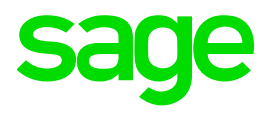

| ▶ npm – □ ×                                                                                                    |
|----------------------------------------------------------------------------------------------------|
| PS C:\Users\X3admin\Documents\ATPInstallScripts\atp-2.6.0-win\01-ClientInstaller> .\ATPClientInstallWindows.ps1 -LaunchWhenDone                                                                                                    |
| The Sage X3 Automated Test Platform Installer facilitates your download of the below listed OS components from source as well as Microsoft Visual Studio<br>2019 software.<br>The license information for the OS components are as follows:                                                                                                    |
| Git - https://git-scm.com/about/free-and-open-source;                                                                                                    |
| Node.js - https://raw.githubusercontent.com/nodejs/node/master/LICENSE;                                                                                                    |
| and Microsoft Visual Studio Code - https://code.visualstudio.com/license.                                                                                                    |
| For the license information of Microsoft Visual Studio 2019 software visit https://visualstudio.microsoft.com/license-terms/mlt031519/;                                                                                                    |
| You are responsible for compliance with these license terms. The Sage X3 Automated Test Platform Installer will allow you to download a binary version of                                                                                                    |
| If you require the source code then this can be downloaded separately from the following link:                                                                                                    |
| Git- https://github.com/git/git.                                                                                                    |
| Please find the license information for Automated Test Platform Tool ("ATPT"):<br>The Sage X3 Automated Test Platform Tool ("ATPT") comprises two types of components: The Sage Proprietary Code ("SPC") and components that are supplied a<br>nd licensed by third parties ("The Third-Party Services"), which are listed in the documentation ATP-Third-Party-Components. From time to time and at Sag<br>e's discretion, additional SPC may be provided for use alongside ATPT.<br>The SPC is licensed to you in accordance with the terms of the Sage X3 End User License Agreement (EULA). Your use of the Third-Party Services is subject<br>to the license terms and conditions imposed by the relevant third parties. If you do not accept or agree to these third-party terms and conditions, you<br>might not be able to operate the ATPT, or the ATPT Installer. You are responsible for reviewing the applicable third-party terms and conditions including<br>all applicable data privacy and data gathering policies and you should make whatever investigation you feel necessary or appropriate before proceeding w<br>it may transaction related to Third-Party Services. You are responsible for your compliance with the license terms.<br>Sage does not endorse, and does not make any representation, warranty or promise regardings the Third-Party Services and shall have no liability whatsover<br>for any damage, liabilities or losses caused by any Third Party Services, regardless of whether the Third-Party Services and does not guarantee the i<br>nitial or continuing interoperability of the ATPT with the Third-Party Services. If any third-party ceases to make Third-Party Services available for int<br>eroperation with the ATPT, Sage may cease providing the ATPT or may choose to operate with alternative Third-Party Services without any further responsib<br>ility or liability to you. |
| Do you wish to continue? [y/N]: y<br>openJdk version "1.8.0_322"<br>OpenJDK Knntime Environment (Lulu 8.60.0.21-CA-win64) (build 1.8.0_322-b06)<br>OpenJDK K4-Bit Server VM (Lulu 8.60.0.21-CA-win64) (build 25.322-b06, mixed mode)<br>Java version installed<br>Chrome version 98.0.4758.102 installed<br>Do you want to install Git? [y/N]: y<br>Downloading Git<br>Git-2.35.1.2-64-bit.exe downloaded<br>Installing Git from C:\Users\xadmin\AppData\Local\Temp\Git-2.35.1.2-64-bit.exe<br>Git version git version 2.35.1.windows.2 Installed successfully.                                                                                                    |
| Checking Nodejs versions<br>Downloading NodeJs<br>node-install.msi downloaded<br>Installing Nodejs from C:\Users\x3admin\AppData\Local\Temp\node-install.msi<br>Node version v12.22.10 Installed successfully.                                                                                                    |

Checking Visual Studio Code versions Downloading VS Code... Installing VS Code...

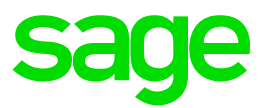

introlling extension alextrentk.incomposition...
Installing extension alextrentk.incomposition...
Installing extension "isortectik.counderantscomplet"...
Installing extension "isortectik.counderantscomplet"...
Installing extension "isortectik.counderantscomplet"...
Installing extension "isortectik.counderantscomplet"...
Installing extension "isortectik.counderantscomplet"...
Installing extension "isortectik.counderantscomplet"...
Installing extension "isortectik.counderantscomplet"...
Installing extension "isortectik.counderantscomplet"...
Installing extension "isortectik.counderantscomplet"...
Installing extension "isortectik.counderantscomplet"...
Installing extension "isortectik.counderantscomplet"...
Installing extension "isortectik.counderantscomplet"...
Installing extension "isortectik.counderantscomplet"...
Installing extension "isortectik.counderantscomplet"...
Installing extension "isortectik.counderantscomplet"...
Installing extension "isortectik.counderantscomplet"...
Installing extension "isortectik.counderantscomplet"...
Installing extension "isortectik.counderantscomplet"...
Installing extension "isortectik.counderantscomplet"...
Installing extension "isortectik.counderantscomplet"...
Installing extension "isortectik.counderantscomplet"...
Installing extension "isortectik.counderantscomplet"...
Installing extension "isortectik.counderantscomplet"...
Installing extension "isortectik.counderantscomplet"...
Installing extension "isortectik.counderantscomplet"...
Installing extension...
Installing extension...
Installing extension...
Installing extension...
Installing extension...
Installing extension...
Installing extension...
Installing extension...
Installing extension...
Installing extension...
Installing extension...
Installing extension...
Installing extension...
Installing extension...
Installing extension...
Installing extension...
Installing extension...
Installing extension...
Installing extension...
Installing extension...
Installing extension...
Installing extension...
Installing exte

## sage

| npm MARN request@2.88.2: request has been deprecated, see https://github.com/request/issues/3142                                                                                                    |
|----------------------------------------------------------------------------------------------------|
| nom WARN<br>uuid@3.4.0: Please upgrade to version 7 or higher. Older versions may use Math.random() in certain circumstances, which is known to                                                                                                    |
| be problematic. See https://v8.dev/blog/math-random for details.<br>C:\Users\x3admin\AppData\Roaming\npm\npm-cli-login -> C:\Users\x3admin\AppData\Roaming\npm\node_modules\npm-cli-login\bin\npm-cli-login.js                                                                                                    |
| + npm-cli-login@1.0.0<br>added 105 packages from 90 contributors in 11.328s                                                                                                    |
| Enter Sage X3 Automated Test Platform Deschand: atp-access                                                                                                    |
| info attempt registry request try #1 at 10:32:47 http request PUT https://repository.sagex3.com:8443/repository/atp-npm/-/user/org.couchdb.user:atp-acces<br>s http 201 https://repository.sagex3.com:8443/repository/atp-npm/-/user/org.couchdb.user:atp-access<br>Login to Sage X3 Automated Test Platform repository succeeded                                      |
| Installing Sage X3 Automated Test Platform 2.6.0                                                                                                    |
| be problematic. See https://v8.dev/blog/math-random for details.                                                                                                    |
| npm MARN intl-messageformat-parser@1.8.1: We've written a new parser that's 6x faster and is backwards compatible. Please use @formatjs/icu-me<br>resageformat-parser                                                                                                    |
| sage format-parser<br>npm MARN request@2.88.2: request has been deprecated, see https://github.com/request/request/issues/3142                                                                                                    |
| nom WARN xmludmee.1.19; beltetated due to tve-2021-21360 resolved in 0.5.0<br>nom WARN har-validator@5.1.5; this library is no longer supported                                                                                                    |
| nom maked unides.3.2: Please upgrade to version / or higher. Older versions may use Math.random() in certain circumstances, which is known to be problematic. See https://v8.dev/blog/math-random for details.                                                                                                    |
| Inpm <u>MARN</u> core-js@1.2.7: core-js@<3.4 is no longer maintained and not recommended for usage due to the number of issues. Because of the V8 engi<br>ne whims, feature detection in old core-js versions could cause a slowdown up to 100x even if nothing is polyfilled. Please, upgrade your dependencies to<br>the actual version of core-is.                  |
| nom WARN ENOENT: no such file or directory, open 'C:\Users\X3admin\Documents\ATP\package.json'                                                                                                    |
| npm WARN SKIPPING OPTIONAL DEPENDENCY: fsevents@-2.3.2 (node_modules\chokidar\node_modules\fsevents):<br>npm WARN SKIPPING OPTIONAL DEPENDENCY: Unsupported platform for fsevents@2.3.2: wanted {"os":"darwin","arch":"any"} (current: {"os":"win32","arch"<br>:"vga")                                                                                                 |
| npm MARN ENOENT: no such file or directory, open 'C:\Users\X3admin\Documents\ATP\package.json'<br>nom MARN ATP No description                                                                                                    |
| npm WARN ATP No repository field.                                                                                                    |
| npm MARN ATP No license field.                                                                                                    |
| + @sageatp/x3-atppackage@2.6.0<br>added 925 packages from 818 contributors and audited 926 packages in 82.02s                                                                                                    |
| 67 packages are looking for funding<br>run `npm fund` for details                                                                                                    |
| found <mark>18</mark> vulnerabilities (6 low, 10 m <mark>oderate, 2 hig</mark> ))<br>run `npm audit fix` to fix them, or `npm audit` for details                                                                                                    |
| > @sageatp/x3-atppackage@2.6.0 postinstall C:\Users\X3admin\Documents\ATP<br>> npm run copy-parameters && npm run copy-user-stored-values && npm run create-workspace                                                                                                    |
| > @sageatp/x3-atppackage@2.6.0 copy-parameters C:\Users\X3admin\Documents\ATP<br>> if not exist cucumber-config\parameters (copy cucumber-config\parameters_template cucumber-config\parameters)                                                                                                    |
| 1 file(s) copied.                                                                                                    |
| > @sageatp/x3-atppackage@2.6.0 copy-user-stored-values C:\Users\X3admin\Documents\ATP<br>> if not exist cucumber-user-config\user\user-stored-values (copy cucumber-user-config\user\user-stored-values_template cucumber-user-config\user\user-st<br>ored-values)                                                                                                    |
| 1 file(s) copied.                                                                                                    |
| > @sageatp/x3-atppackage@2.6.0 create-workspace C:\Users\X3admin\Documents\ATP<br>> if not exist Workspace (mkdir Workspace)                                                                                                    |
| npm WARN @sageatp/x3-atppackage@2.6.0 No description<br>npm WARN @sageatp/x3-atppackage@2.6.0 No repository field.<br>npm WARN SKIPPING OPTIONAL DEPENDENCY: fsevents@2.3.2 (node_modules\fsevents):<br>npm MARN SKIPPING OPTIONAL DEPENDENCY: Unsupported platform for fsevents@2.3.2: wanted {"os":"darwin","arch":"any"} (current: {"os":"win32","arch"<br>:"x64")) |
| audited 931 packages in 9.417s                                                                                                    |
| 67 packages are looking for funding<br>run `npm fund' for details                                                                                                    |
| found 18 vulnerabilities (6 low, 10 moderate, 2 him)<br>run `npm audit fix` to fix them, or `npm audit` for details<br>Sage X3 Automated Test Platform 2.6.0 installed successfully!                                                                                                    |
| Installation complete, starting VS Code                                                                                                    |
| PS C:\Users\X3admin\Documents\ATP>                                                                                                    |

Visual Studio is automatically launched. Check the box and click "Yes, I trust the authors"

Page 10 of 33

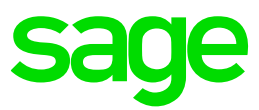

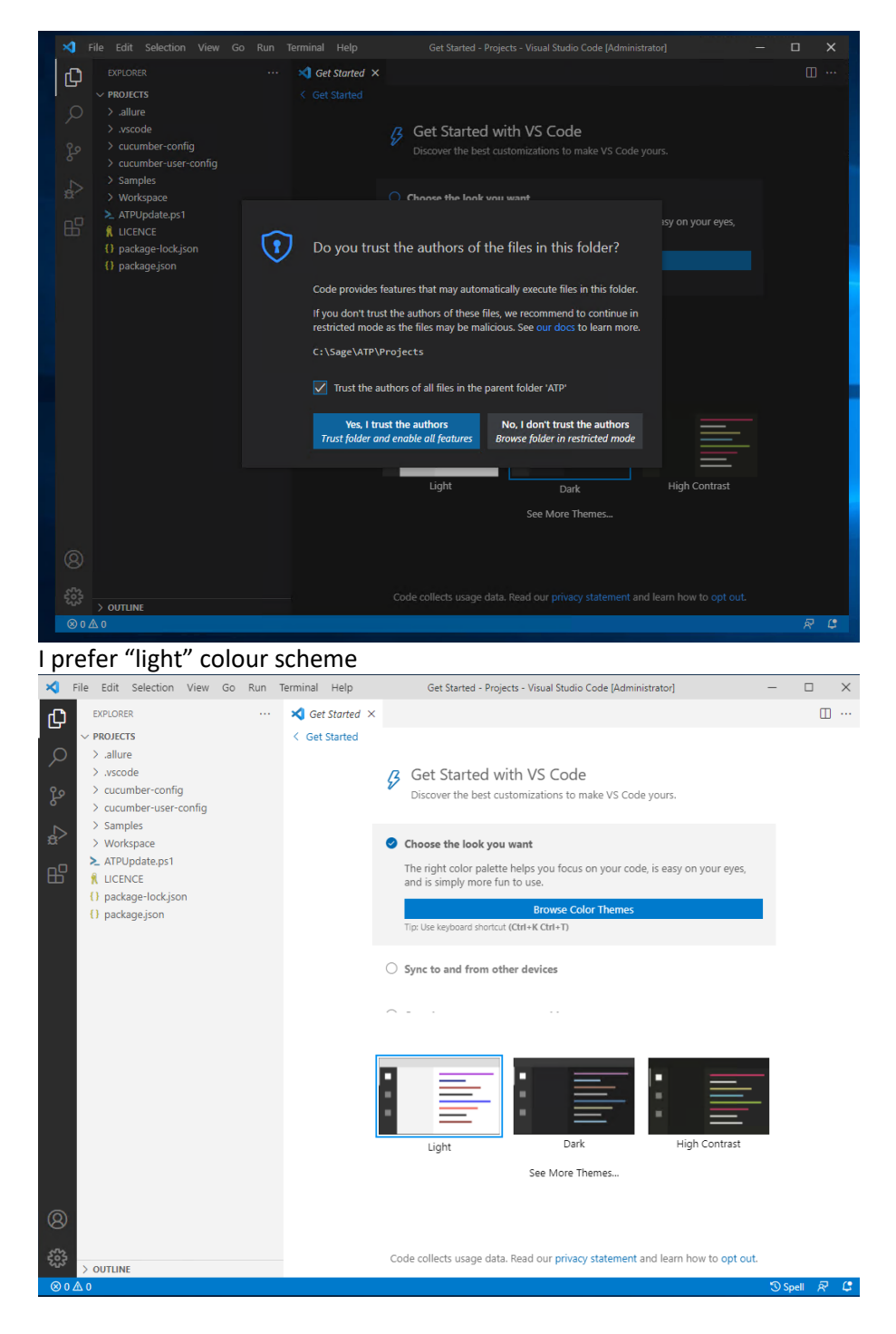

Close Visual studio Copy any existing testscripts to C:\Users\x3admin\Documents\ATP\Workspace

Page 11 of 33

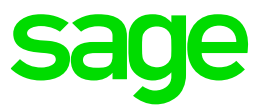

| C:\Users\x3admin\Documer | nts∖, | ATP\Workspace        |    |
|--------------------------|-------|----------------------|----|
| ES                       | ^     | Name                 | D  |
| FR                       |       | PatchTest01.feature  | 0  |
| istrator                 |       | PatchTest05.feature  | 0  |
| PT                       |       | PatchTest11.feature  | 0  |
| t                        |       | PatchTest11b.feature | 0. |
|                          |       | PatchTest16.feature  | 0' |
| in                       |       |                      |    |

#### Launch Visual studio again and open Workspace directory to check the scripts are found OK

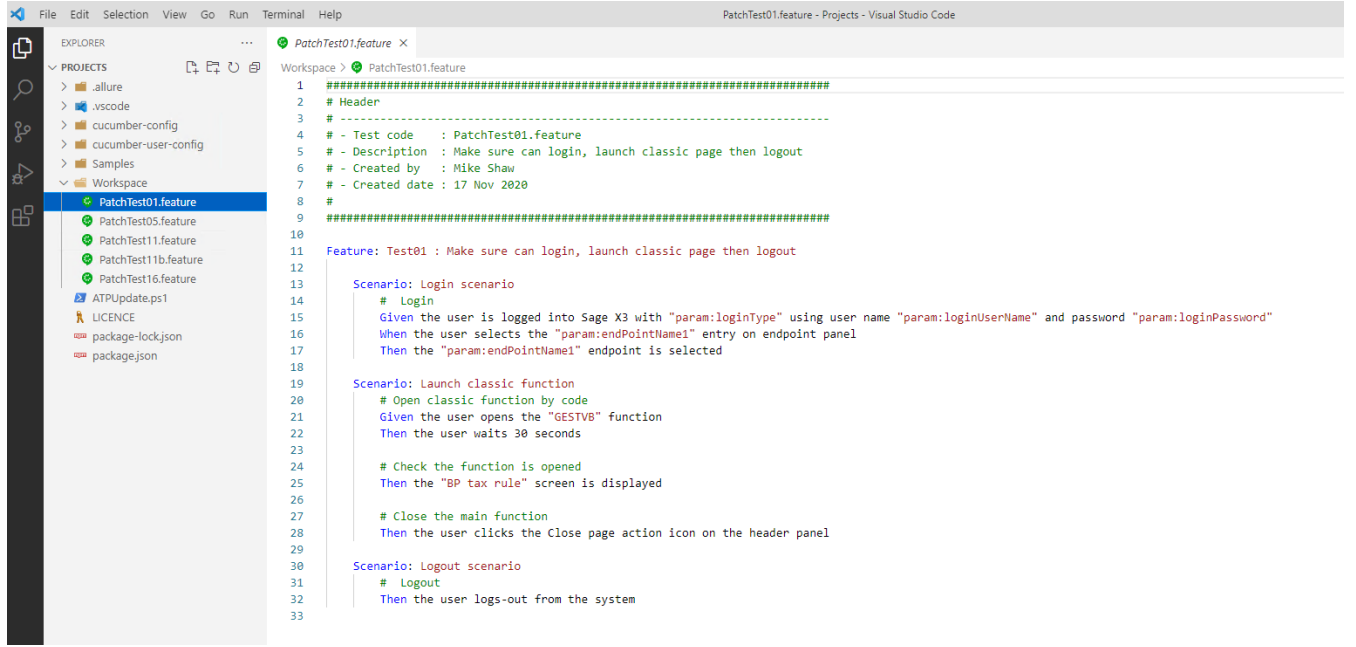

#### Edit the cucumber-config, parameters file, as shown below:

| ×  | File   | Edit Selection View Go Run | Terminal | Help                     |                          | • paramete                   |
|----|--------|----------------------------|----------|--------------------------|--------------------------|------------------------------|
| d, |        | EXPLORER                   | ≡ Pato   | chTest01.feature         | parameters               |                              |
|    | $\sim$ | ATP 다리 아파                  | cucum    | ber-config > 🗉 par       | ameters                  |                              |
| Q  |        | > .allure                  | 1        | loginUserName            | =admca                   |                              |
| /- |        | > .vscode                  | 2        | loginPassword            | ⊧admca                   |                              |
| 00 |        | ✓ cucumber-config          | 3        | loginUserRoot            | Name=admin               |                              |
| S. |        |                            | 4        | loginUserRoot            | Password=admin           |                              |
|    |        |                            | 5        | loginType=bas            | ic                       |                              |
|    |        | Js archive-reports.js      | 6        | endPointRoot=            | EMV12_X3                 |                              |
| æ  |        | JS base.js                 | 7        | endPointName1            | =SEED                    |                              |
|    |        | JS chrome-headless.js      | 8        | endPointName2            | =SEED                    |                              |
| Ш  |        | JS chrome.js               | 9        | x3SolutionNam            | =X3ERPV12                |                              |
|    |        | Loud.is                    | 10       | timeout=12000            | 3                        |                              |
|    |        | IS debug is                | 11       | <pre>baseUrl=http:</pre> | //localhost:8124/        |                              |
|    |        |                            | 12       | report_folder            | =\report\                |                              |
|    |        | JS environment.js          | 13       | portNumber=50            | 90                       |                              |
|    |        | parameters                 | 14       | downloadFolde            | r=D:\sage\ATP\DownloadFo | lder                         |
|    |        | parameters_template        | 15       | userStoredVal            | uesFile=cucumber-user-co | nfig/user/user-stored-values |
|    |        | parameters-cloud-chrome    |          |                          |                          |                              |

Updated: 25/02/2022

#### Page 12 of 33

BuildDiary\_2022R1\_ATPinstall.pdf

©2021 The Sage Group plc or its licensors. All rights reserved. Sage, Sage logos, and Sage product and service names mentioned herein are the trademarks of Sage Global Services Limited or its licensors. All other trademarks are the property of their respective owners.

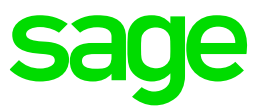

#### Set default editor to be "Git Bash"

Ctrl-Shft-P then type "select default profile" and select Git Bash

| X File Edit Selection View | r Go Run Terminal Help |                                     |                                  | Projects - Visual Studio Code                        |             |
|----------------------------|------------------------|-------------------------------------|----------------------------------|------------------------------------------------------|-------------|
| EXPLORER                   |                        |                                     | Select your default terminal pro | ofile                                                |             |
| ✓ PROJECTS                 |                        |                                     | ➢ Git Bash C:\Program Files\Git  | \bin\bash.exelogin                                   | profiles 🕄  |
| > ■ .allure                |                        |                                     | Command Prompt C:\Windo          | ws\System32\cmd.exe                                  |             |
| > 💐 .vscode                |                        |                                     | > PowerShell C:\Windows\System   | em32\WindowsPowerShell\v1.0\powershell.exe           |             |
| ✓                          |                        |                                     | 资 JavaScript Debug Terminal      |                                                      | contributed |
| JS archive-reports.js      |                        |                                     | ► Windows PowerShell C:\Wir      | ndows\System32\WindowsPowerShell\v1.0\powershell.exe | detected    |
| JS base.js                 |                        |                                     |                                  |                                                      |             |
|                            | Select VSC             | ode Icons<br>P - Visual Studio Code |                                  |                                                      |             |
| Select File Icon Ti        | heme (Up/Down Keys to  | Preview)                            |                                  |                                                      |             |
| None Disable File          | lcons                  |                                     | file icon themes                 |                                                      |             |
| Minimal (Visual S          | tudio Code)            |                                     |                                  |                                                      |             |
| Seti (Visual Studio        | o Code)                |                                     |                                  |                                                      |             |
| A second a lange           | )                      |                                     |                                  |                                                      |             |
| vscode icons               | ,                      |                                     | <b>@</b>                         | (                                                    |             |

Page 13 of 33

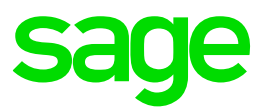

#### Setup X3

Setup SEED folder for use with ATP

- Navigate to Administration, Administration, Endpoints, Endpoints Set the description to "SEED"
- Change Type to "Pre-production" (or any value other than "Production") Select "Enable Test Robot"

| Save | these | changes |
|------|-------|---------|
|------|-------|---------|

| ndpoint SEED                            |                                  |                  |                 |               |   |                  |
|-----------------------------------------|----------------------------------|------------------|-----------------|---------------|---|------------------|
|                                         | Courses an average of the second | 6 desisistentias |                 |               |   |                  |
| Information Location                    | Server parameters                | Administration   |                 |               |   |                  |
| Information                             |                                  |                  |                 |               |   |                  |
| Name *                                  |                                  | Description *    |                 |               |   |                  |
| EMV12_SEED                              |                                  | SEED             |                 |               | : |                  |
|                                         |                                  |                  |                 |               |   |                  |
| Location                                |                                  |                  |                 |               |   |                  |
| Application *                           |                                  |                  |                 |               |   |                  |
| X3 ERP                                  |                                  | Q                |                 |               |   |                  |
| Application and contract identify a ser | vice                             |                  |                 |               |   |                  |
|                                         |                                  |                  |                 |               |   |                  |
| Server parameters                       |                                  |                  |                 |               |   |                  |
| X3 solution *                           |                                  |                  | Server folder * |               |   | Reference folder |
| EMV12                                   |                                  | Q                | SEED            |               | Q |                  |
| X3 solution settings                    |                                  |                  |                 |               |   |                  |
|                                         | Туре                             |                  |                 | Help Base URL |   |                  |
| Historical folder                       | Pre-product                      | ion 👻 🔽 Enal     | ble Test Robot  |               |   |                  |
|                                         |                                  |                  |                 |               |   |                  |

#### NOTE: your X3 license also needs to include ACTROBOT to run ATP

#### Parameters

|                       |   | 8 Record       | ls Page size: 50 | ~ <sup>K</sup> × |
|-----------------------|---|----------------|------------------|------------------|
| Title                 |   | Code           | Туре             | Value            |
| Test Robot activation | : | ACTROBOT       | boolean          | true             |
| Fixed assets number   | : | MAXFIXEDASSETS | integer          | 2500             |

#### Navigate to Administration, Administration, Users, Users

Create user ADMCA, set the user to active and change password to "admca", set "Password never expires"

| All > Administ   | tration > Administration | Users               |                        |                      |       |
|------------------|--------------------------|---------------------|------------------------|----------------------|-------|
| admca            |                          |                     |                        |                      |       |
| Login            | Information              | Administration Expl | orer Custom locales    |                      |       |
| Login            |                          |                     |                        |                      |       |
| Login            | Active                   | Authentication      | Password never expires | Require password cha | ange  |
| admca            | ~                        | Standard            | ×                      | ×                    |       |
|                  |                          |                     |                        |                      |       |
| Informa          | ation                    |                     |                        |                      |       |
| Title            | First name               | Last name           | Email                  | CTI ID               | Photo |
| Mr               |                          | admca               |                        |                      |       |
| Admini<br>Groups | stration                 |                     |                        |                      |       |
| Super adm        | inistrators              |                     |                        |                      |       |
| Endpoint         | s Ingin                  |                     |                        |                      |       |

Check ADMCA user is setup as SEED folder (should be there OK) Login as ADMCA user, confirm connected to SEED folder and check all looks ok. Then logout

Updated: 25/02/2022

Page 14 of 33

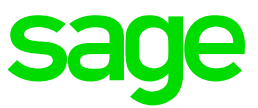

#### Test ATP is working OK

Open the Dynamic Login Connection feature from the "Samples"

 Image: Image: I

#### The test should launch a Chrome browser and login as ADMCA user, then logout again

| S Chief accountant (Customer a  | adm × +                        |                            |                                                            |                 |                                                                    |                       |                 |              |                    |             |                         |         | •             |           |
|---------------------------------|--------------------------------|----------------------------|------------------------------------------------------------|-----------------|--------------------------------------------------------------------|-----------------------|-----------------|--------------|--------------------|-------------|-------------------------|---------|---------------|-----------|
| ← → C 🛈 localhost               | :8124/syracuse-m               | iain/html/i                | main.html?url=%3Frep                                       | resentation?    | 63Dhome.%2524landing%26pro                                         | file%3D~(loc~%2       | 7en-US~role     | ~%27567      | 75d0f2-ed0d-4f4e-a | c16-8593362 | a2362~ep~%27bbdb3c      | 162-b80 | 2-4a ∰ ☆      |           |
| Chrome is being controlled by a | automated test soft            | tware.                     |                                                            |                 |                                                                    |                       |                 |              |                    |             |                         |         |               | >         |
| sage x3 🛗                       |                                |                            |                                                            |                 |                                                                    | Cu                    | stomer adm      | inistrator   | Customer adm       | inistrator  | EMV12 / SEED            | ?       | x . 0         | ) (       |
| hi <del>o</del> f accountant    | Chief                          | acc                        | ountant                                                    |                 |                                                                    |                       |                 |              |                    |             |                         | C       | Show advance  | ed fields |
| ustomer support                 |                                |                            |                                                            |                 |                                                                    |                       |                 |              |                    |             |                         |         |               |           |
| lanning manager                 | KEY INFORM                     | NOITAN                     | <b>BUSINESS PROCES</b>                                     | s               |                                                                    |                       |                 |              |                    |             |                         |         |               |           |
| xecutive                        |                                |                            |                                                            |                 |                                                                    |                       |                 |              |                    |             |                         |         |               |           |
| roduct design                   | UNPOS                          | TED PUP                    | RCHASE/BP INVOI                                            | CES             |                                                                    | C 🗉 🖍                 | UNPOST          | ED SAL       | ES/BP INVOICE      | S           |                         |         | C 🗉 .         | ~         |
| lorkshop manager                |                                |                            |                                                            | 110 Results     | Display: 10 * 123456                                               | . 11 <b>0 0</b> 🕫     |                 |              |                    | 219 Resu    | ts Display: 10 👻 🕇      | 23456   | ; 22 🜔 🛈 🖸    | ;         |
| orkshop manager                 | Site                           | BP                         | Company Name                                               | Invoice typ     | be Journal number Ac                                               | counting Date         | Site            | BP           | Company Name       | Invoice typ | e Journal number        | Ao      | counting Date | Т         |
| orkshop manager                 | A0021                          | A0011                      | InfoCenter                                                 | FFO             | AO0211508-FFO-000001                                               | 8/5/2019              | AU011           | AU001        | Bike World Pty Ltd | AUINV       | SIN1309AU01100013       | 1       | 9/20/2018     | 1         |
| /Raccounting                    | AU011                          | AU053                      | Pacific Supplies                                           | AUINV           | PIN1303AU01100015                                                  | 3/22/2018             | AU011           | AU001        | Bike World Pty Ltd | AUINV       | SIN1410AU01100019       | 1       | 10/25/2019    |           |
| anager                          | AU011                          | <u>AU054</u>               | Macquarie Industrial                                       | AUINV           | PIN1304AU01100016                                                  | 4/22/2018             | AU011           | AU003        | JB Lee             | AUINV       | SIN1402AU01100015       | 1       | 2/25/2019     |           |
| /stem administrator             | AU011                          | AU052                      | Uluru Manufacturing                                        | AUINV           | PIN1311AU01100011                                                  | 11/30/2018            | AU011           | <u>AU004</u> | Bing Hi Fi Pty Ltd | AUINV       | SIN1404AU01100016       | 1       | 4/25/2019     |           |
| Jervice Manager                 | AU011                          | AU051                      | Dundee Electronics                                         | AUINV           | PIN1312AU01100012                                                  | 12/31/2018            | AU012           | AU001        | Bike World Pty Ltd | AUINV       | SIN1406AU01200017       |         | 6/25/2019     |           |
|                                 |                                |                            |                                                            |                 |                                                                    |                       |                 |              |                    |             |                         |         |               |           |
| file Edit Selection View Go Run | Terminal Help                  |                            |                                                            | 0301A-Dynamic   | LoginConnection/Resture - Projects - Visual Studio Cod             |                       |                 |              |                    |             | - a >                   |         |               |           |
| Run 🕨 Webdriven0 🗸 🕲 …          | 0301A-DynamicLogie             | Connection fea             | ture ×                                                     |                 | 8 H (7 ± 1 0 🛛                                                     |                       |                 |              |                    |             |                         |         |               |           |
| ~ VANDABLES                     | Samples > 03-Samples           | > 0301-Connec              | tion > 🔍 0301A-DynamicLoginCon                             | nection.feature |                                                                    |                       |                 |              |                    |             | Lo martine and a second |         |               |           |
|                                 | 2 # Header<br>3 #              |                            |                                                            |                 |                                                                    |                       |                 |              |                    |             |                         |         |               |           |
|                                 | 4 # - Test co<br>5 # - Descrip | de : 0301A-0<br>tion : How | DynamicLoginConnection<br>to connect in X3 using Log       | in type, user   | and password defined as parameter                                  |                       |                 |              |                    |             |                         |         |               |           |
|                                 | 6 # - Created<br>7 # - Updated | date : 28/4                | 91/2020                                                    |                 |                                                                    |                       |                 |              |                    |             |                         |         |               |           |
|                                 |                                |                            |                                                            |                 | *******                                                            |                       |                 |              |                    |             |                         |         |               |           |
|                                 | 10 @SageXJAuto                 | matedTestPla               | stform                                                     |                 |                                                                    |                       |                 |              |                    |             |                         |         |               |           |
|                                 | 11 Feature: 03                 | eta-bynamici               | loginconnection                                            |                 |                                                                    |                       |                 |              |                    |             |                         |         |               |           |
|                                 | 13 Scenard<br>14               | 0301A1 -                   | Login scenario management                                  | - How to conne  | ct in X3 using login type, user and p                              | assword defined in th | e parameters f: | Lle -        |                    |             |                         |         |               |           |
|                                 | 15 #Cc                         | nnection usi               | ing Login type, login and p<br>is logged into Same X1 with | assword define  | d in the parameters file<br>Even" using user name "names:logidized | Name" and passand "   | owner logister  | and a        |                    |             |                         |         |               |           |

|                                                                                                    | BegregethatementareDistreme<br>Fearer: BHE4 byoardinggitScorection     Source BHE4 - Light scenario awagement - How to connect in XD using light type, user and parsoned defined in the parameters file     SourceLine using light type, light and associed defined to the parameter file     SourceLine using light type, light and associed defined to the parameter file     SourceLine using light type, light and associed defined to the parameter file     SourceLine using light type, light and associed defined to the parameter file     SourceLine using light type, light and associed defined to the parameter file     SourceLine using light type, light and associed defined to the parameter file     SourceLine using light type, light and associed defined to the parameter file                                                                                                    |
|----------------------------------------------------------------------------------------------------|----------------------------------------------------------------------------------------------------|
| V WACH                                                                                                    | i     #iDet the root (support       i     Aid the work (support       i     Aid the work (support       iii     the start is "support (support       iii     the start is "support (support       iii     the start is "support (support       iii     the start is "support (support       iiii     the start is "support (support       iiii     the start is "support (support       iiiiii     the start is the start is th                                                                                                    |
| <ul> <li>&gt; CALLERIOS</li> <li>&gt; Ď WebdrivenO: wdiojs [ RUNNNZ</li> <li>Ď runjs [5260]</li> <li>RUNNNZ</li> </ul> | angeling and the set of the set of the set o       |
|                                                                                                    | Encodin of 1 spc (Elis startat at 2005-1371):202.3021<br>[4] addediat<br>[4] Elis [2] Elis [4] addediat<br>[4] [4] Elis [2] Elis [4] [4] [4] [4] [4] [4] [4] [4] [4] [4]                                                                                                    |
| > LOADED SCRIPTS<br>~ BREAKPOINTS<br>Caught Exceptions                                                                 | (a) q opt the ligit page w1<br>(a) (upting page v1 lookel.<br>(b) (upting page v1 lookel.<br>(b) (upting v1) (upting v1) |

The basic ATP client is now working OK and can be used in isolation for testing purposes. If you want to use Jenkins to run the tests automatically, the continue with the next section.

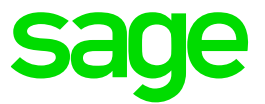

#### Jenkins installation

Review the Installing Jenkins documentation <u>https://online-help.sageerpx3.com/erp/12/wp-static-content/public/ATP%20Jenkins%20installation%20and%20setup/Content/How-to%20guides/Platform/ATP%20Jenkins%20installation%20and%20setup/T3\_Jenkins\_Installation.htm</u>

I already have a Windows user "X3run" configured which will be used to run the Jenkins service

Launch "D:\Software\ jenkins.msi"

| 记 Jenkins 2.319.3 Setup — 🗆                                                                                  | ×    |
|----------------------------------------------------------------------------------------------------|------|
| Destination Folder Jenkins<br>Click Next to install to the default folder or click Change to choose another. |      |
| Install Jenkins 2.319.3 to:                                                                                  |      |
| D:\Jenkins\<br>Change                                                                                        |      |
|                                                                                                    |      |
| Back Next Ca                                                                                                 | ncel |

Enter then test the user credentials

| ida Jenkins 2.319.3 Setup — 🗆 🗙                                                                                                    |
|----------------------------------------------------------------------------------------------------|
| Service Logon Credentials<br>Enter service credentials for the service.                                                                                                    |
| Jenkins 2.319.3 installs and runs as an independent Windows service. To operate in this<br>manner, you must supply the user account credentials for Jenkins 2.319.3 to run<br>successfully. |
| Logon Type:                                                                                                    |
| ○ Run service as LocalSystem (not recommended)                                                                                                    |
| Run service as local or domain user:                                                                                                    |
| Account: x3run                                                                                                    |
| Password:                                                                                                    |
| Test Credentials                                                                                                    |
| Back Next Cancel                                                                                                    |

Test the port (Default 8080 is OK in my situation)

Page 16 of 33

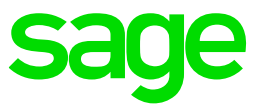

| 🞼 Jenkins 2.319.3 Setup                                      | – 🗆 X       |
|--------------------------------------------------------------|-------------|
| Port Selection                                               | Jenkins 🚱   |
| Choose a port for the service.                               |             |
| Please choose a port.                                        |             |
| Port Number (1-65535):                                       |             |
| 8080                                                         |             |
| Test Port                                                    |             |
| It is recommended that you accept the selected default port. |             |
|                                                              |             |
| Back                                                         | Next Cancel |

#### Pick the correct java path

| 🖟 Jenkins 2.319.3 Setup                                                                                        | – 🗆 X             |
|----------------------------------------------------------------------------------------------------|-------------------|
| Jenkins 2.319.3 Setup                                                                                          | Jenkins 🙆         |
| Select Java home directory (JDK or JRE)                                                                        |                   |
| Please select the path of a Java Development Kit or Java Run<br>Only Java 1.8 and 11 are supported by Jenkins. | time Environment. |
| C:\OpenJDK\zulu8.60.0.21-ca-jdk8.0.322-win_x64\                                                                |                   |
| Change                                                                                                    |                   |
|                                                                                                    |                   |
|                                                                                                    |                   |
|                                                                                                    |                   |
|                                                                                                    |                   |
|                                                                                                    |                   |
| Back                                                                                                    | Next Cancel       |

#### **Click Next**

| 🞼 Jenkins 2.319.3 Setup                                         | – 🗆 X                                                                                                    |
|-----------------------------------------------------------------|----------------------------------------------------------------------------------------------------|
| Custom Setup<br>Select the way you want features to be installe | Jenkins 🧛                                                                                                    |
| Click the icons in the tree below to change the                 | way features will be installed.                                                                                                    |
| Start Service                                                   | The required Jenkins components                                                                                                    |
|                                                                 | This feature requires 69MB on your<br>hard drive. It has 1 of 2<br>subfeatures selected. The<br>subfeatures require 0KB on your<br>hard drive. |
|                                                                 | Browse                                                                                                    |
| Reset Disk Usage                                                | Back Next Cancel                                                                                                    |

#### Updated: 25/02/2022

#### Page 17 of 33

BuildDiary\_2022R1\_ATPinstall.pdf

©2021 The Sage Group plc or its licensors. All rights reserved. Sage, Sage logos, and Sage product and service names mentioned herein are the trademarks of Sage Global Services Limited or its licensors. All other trademarks are the property of their respective owners.

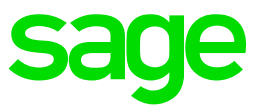

| Click Install                                                                                                    |                            |
|----------------------------------------------------------------------------------------------------|----------------------------|
| Jenkins 2.319.3 Setup                                                                                                | – 🗆 X                      |
| Ready to install Jenkins 2.319.3                                                                                     | Jenkins                    |
| Click Install to begin the installation. Click Back to re<br>installation settings. Click Cancel to exit the wizard. | view or change any of your |
|                                                                                                    |                            |
|                                                                                                    |                            |
|                                                                                                    |                            |
| Back                                                                                                    | Install Cancel             |

#### Check It finishes OK

| 😪 Services         |                 |                           |         |              | - 0              | ı × |
|--------------------|-----------------|---------------------------|---------|--------------|------------------|-----|
| File Action Vie    | w Help          |                           |         |              |                  |     |
| 🗢 🏟 📑 🗐            | Q 📑 🛛 📷 🕨 🖿 🕕 🕨 |                           |         |              |                  |     |
| 🧟 Services (Local) | Name            | Description               | Status  | Startup Type | Log On As        |     |
|                    | Sentins         | Jenkins Automation Server | Running | Automatic    | .\x3run          |     |
|                    | M KDC D C       | VDC 0                     |         | Manager 1    | Maximudi Canadaa |     |

#### Launch browser URL <u>http://localhost:8080/</u>

#### Enter password and Continue

| A3 (0124) |                                                                                                    |
|-----------|----------------------------------------------------------------------------------------------------|
|           | Getting Started                                                                                                    |
|           | Unlock Jenkins                                                                                                    |
|           | To ensure Jenkins is securely set up by the administrator, a password has been written to<br>the log (not sure where to find it?) and this file on the server: |
|           | C:\Users\x3run\AppData\Local\Jenkins\.jenkins\secrets\initialAdminPassword                                                                                     |
|           | Please copy the password from either location and paste it below.                                                                                              |
|           | Administrator password                                                                                                    |
|           |                                                                                                    |

Click "Install suggested plugins"

Updated: 25/02/2022

Page 18 of 33

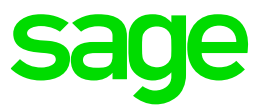

|                                                   | Getting Started                                                                                                    |                                                                                                    |                                                                     |                                                                                                    |
|---------------------------------------------------|----------------------------------------------------------------------------------------------------|----------------------------------------------------------------------------------------------------|---------------------------------------------------------------------|----------------------------------------------------------------------------------------------------|
|                                                   | Custo                                                                                                    | omize Jenk                                                                                            | Ins<br>features to support many                                     | y different needs.                                                                                                    |
|                                                   | Install plugins                                                                                                    | suggested                                                                                             | Select plugins to install                                           |                                                                                                    |
|                                                   | Install pli<br>commun                                                                                                    | ugins the Jenkins<br>ity finds most useful.                                                           | Select and install plug<br>suitable for your need                   | gins most<br>ds.                                                                                                    |
|                                                   |                                                                                                    |                                                                                                    |                                                                     |                                                                                                    |
| Setting Started                                   |                                                                                                    |                                                                                                    |                                                                     |                                                                                                    |
| Ge                                                | etting Star                                                                                                    | ted                                                                                                   |                                                                     |                                                                                                    |
| Ge                                                | etting Star                                                                                                    | ted                                                                                                   | Conduction Station                                                  | ··                                                                                                    |
| Ge                                                | etting Star                                                                                                    | • ted<br>Build Timeout                                                                                | Credentials Binding                                                 | · represent bission neuro<br>Extension Points API<br>• 35ch dependency                                                                                                    |
| Geo<br>Folders<br>Timestamper                     | CWASP Markup<br>Formatter<br>Workspace Cleanup                                                                                                    | • Build Timeout                                                                                       | Credentials Binding                                                 | <ul> <li>ripfilm. Unlam mixe</li> <li>Extension Points API</li> <li>Extension Points API</li> <li>Statistic Content</li> <li>Statistic Content</li> <li>Tigerer</li> <li>Figuline: Shared Groopy</li> </ul>                                                                                                    |
| Folders<br>Timestamper<br>Pipeline                | OWASP Markup     Formatter     Workspace Cleanup     GitHub Branch Source                                                                                                    | • Build Timeout<br>Ant<br>Dipeline GitHub Groovy<br>Libraries                                         | Credentials Binding<br>Gradle<br>Pipeline: Stage View               | <pre>&gt; rightime.uetameuve<br/>Etension Points API<br/>** 156. dependency<br/>** GIT serveraf Groovy<br/>Libraries<br/>** Elipeline: Shared and and<br/>** Pipeline: Nutlimench<br/>** Pipeline: Nutlimench</pre>                                                                                                    |
| Folders<br>Timestamper<br>Pipeline<br>Git         | Constraints Star<br>Constraints<br>Constraints | Build Timeout     Ant     Pipeline GiHub Grooy Ubraries     Matrix Authorization Strategy             | Credentials Blinding Gradle Pipeline: Stage View PAM Authentication | <pre>regelate.oclasselve<br/>fision baits.May<br/>fision baits.May<br/>fision baits.<br/>fision baits<br/>fision baits<br/>fision bai</pre> |
| Folders<br>Timestamper<br>Pipeline<br>Git<br>LDAP | Construction of the second second sec                                                                                                    | Build Timeout     Ant     Pipeline: GliHub Grooy Ubraries     Matir: Authorization Stategy     Mailer | Credentials Binding Gradle Pipeline: Stage View PAM Authentication  | respire local surve     Extended local     Extended local     Sources     Sources                                                                                                    |

#### Create user admin (Password "admin")

Getting Started

#### **Create First Admin User**

Username: admin Password: -----Confirm password: -----Full name: admin E-mail address: admin@example.com

#### Save and Finish

Updated: 25/02/2022

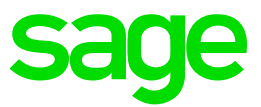

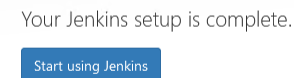

Jenkins is ready!

Logout and login again

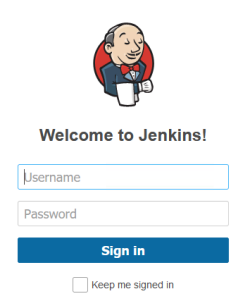

Updated: 25/02/2022

Page 20 of 33

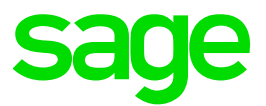

#### Install required plugins

Navigate to Manage Jenkins, Manage Plugins

From the "Available" tab, add required plugins, then click "Download now and install after restart"

| 🏘 Jenkins                  |                        | Q search                                                                                                    |  |
|----------------------------|------------------------|----------------------------------------------------------------------------------------------------|--|
| Dashboard 🕑 Plugin Manager |                        |                                                                                                    |  |
| A Back to Dashboard        | Q role-ba              | ased a                                                                                                    |  |
| 🐡 Manage Jenkins           | Updates                | Available Installed Advanced                                                                                                    |  |
| 🐈 Update Center            | In <del>st</del> all ↑ | Name                                                                                                    |  |
|                            |                        | Dipline Utility Steps           Build Tools         Miscellaneous         pipeline           Utility steps for pipeline jobs.         Diplement of the pipeline in the pipeline in the p |  |
|                            |                        | Allure Build Reports This plugin integrates Allure reporting tool into Jenkins.                                                                                                    |  |
|                            |                        | Role-based Authorization Strategy           Security         Authentication and User Management           Enables user authorization using a Role-Based strategy. Roles can be defined globally or for particular jobs or nodes selected by regular expressions.                                                                                                    |  |
|                            | Install with           | Download now and install after restart Update information obtained: 21 min ago Check now                                                                                                    |  |

Select the checkbox "Restart Jenkins when installation is complete and no jobs are running"; then click "Go back to the top page"

| Java JSON Web Token (J/WT)        | Success                                                         |
|-----------------------------------|-----------------------------------------------------------------|
| OkHttp                            | Success                                                         |
| GitHub API                        | Success                                                         |
| Sit                               | Success                                                         |
| atHub                             | Success                                                         |
| RtHub Branch Source               | Success                                                         |
| ipeline: GitHub Groovy Libraries  | Success                                                         |
| Ipeline: Stage View               | Success                                                         |
| in                                | Success                                                         |
| SH Build Agents                   | Success                                                         |
| fatrix Authorization Strategy     | Success                                                         |
| AM Authentication                 | Success                                                         |
| DAP                               | Success                                                         |
| mail Extension                    | Success                                                         |
| failer                            | Success                                                         |
| oading plugin extensions          | Success                                                         |
| diure                             | Downloaded Successfully. Will be activated during the next boot |
| Apeline Utility Steps             | Downloaded Successfully. Will be activated during the next boot |
|                                   | Downloaded Successfully. Will be activated during the next bool |
| Role-based Authorization Strategy |                                                                 |

Login again and check the above plugins appear as "Installed"

Found that Jenkins didn't restart. Was getting error continually writing in d:\Jenkins\Jenkins.err.log file "WARNING h.s.HttpSessionContextIntegrationFilter2#hasInvalidSessionSeed: Encountered IllegalStateException trying to get a user. System init may not have completed yet. Invalidating user session."

Restarted the Jenkins service and that seemed to resolve the issue.

Page 21 of 33

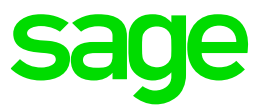

#### Setup Allure

Navigate to Manage Jenkins, Global tool configuration Allure Commandline section and click "Add Allure commandline" Name: Allure Save

# Allure Commandline Allure Commandline Allure Commandline Allure Commandline Allure Commandline Name Allure Allure Save Apply Apply

#### Setup GitHub

Navigate to Manage Jenkins, Global tool configuration, Git

| Installations            |  |  |
|--------------------------|--|--|
| Git                      |  |  |
| Name                     |  |  |
| Default                  |  |  |
| Path to Git executable 💡 |  |  |
|                          |  |  |

#### Save

#### Jenkins user setup

For speed I am going to use "admin" user only so wont setup any other users as described in the documentation, however this is not best practice.

Navigate to Manage Jenkins, Configure Global Security,

In the "Authorization" section, select "Role-Based strategy" Save

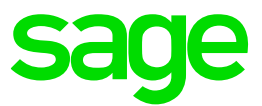

| Configure Global Security |                                                                                                    |
|---------------------------|----------------------------------------------------------------------------------------------------|
|                           | Configure Global Security                                                                                               |
|                           | Authentication                                                                                                    |
|                           | Disable remember me                                                                                                    |
|                           | Security Realm                                                                                                    |
|                           | O Delegate to servlet container                                                                                         |
|                           | <ul> <li>Jenkins' own user database</li> </ul>                                                                          |
|                           | Allow users to sign up                                                                                                  |
|                           | O LDAP                                                                                                    |
|                           | O None                                                                                                    |
|                           | Authorization                                                                                                    |
|                           | O Anyone can do anything                                                                                                |
|                           | O Legacy mode                                                                                                    |
|                           | O Logged-in users can do anything                                                                                       |
|                           | O Matrix-based security                                                                                                 |
|                           | <ul> <li>Project-based Matrix Authorization Strategy</li> </ul>                                                         |
|                           | <ul> <li>Role-Based Strategy</li> </ul>                                                                                 |
|                           | Markup Formatter                                                                                                    |
|                           | Markup Formatter                                                                                                    |
|                           | Plain text                                                                                                    |
|                           | Treats all input as plain text. HTML unsafe characters like < and & are escaped to their respective character entities. |
|                           | Δnents                                                                                                    |
|                           | Save                                                                                                    |
|                           |                                                                                                    |

Setup nexus repository credentials

Dashboar

Manage Jenkins, Manage credentials Global link (domains column)

| 🏘 Jenkins               |   |                          |            |
|-------------------------|---|--------------------------|------------|
| Dashboard 💛 Credentials |   |                          |            |
| 쯜 New Item              |   | <b>A Credentials</b>     |            |
| 🚷 People                |   | T P Store⊥               | Domain     |
| Build History           |   | Icon: S M L              |            |
| 🐡 Manage Jenkins        |   | Stores scoped to Jenkins |            |
| 鵗 My Views              |   | P Store ⊥                | Domains    |
| 👒 Lockable Resources    |   | Jenkins                  | ắ (global) |
| New View                |   |                          |            |
| Build Queue             | ^ |                          |            |
| No builds in the queue. |   |                          |            |

NOTE: the username/password are in the "Nexus Credentials.txt" file in the directory "C:\Users\x3admin\Documents\ATPInstallScripts\atp-2.6.0-win\02-JenkinsPipelines"

Click "adding some credentials"

Kind: Username with password. Scope: Global Username: atp-access Password: (as provided) ID: ATP\_Repository **\*\* It is MANDATORY to use this exact value \*\*** Description: ATP\_Repository

Page 23 of 33

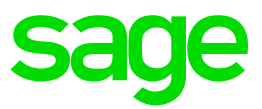

| Jenkins                                                |                                                       |
|--------------------------------------------------------|-------------------------------------------------------|
| Dashboard $ ightarrow$ Credentials $ ightarrow$ System | <ul> <li>Global credentials (unrestricted)</li> </ul> |
| Back to credential domains                             | Kind                                                  |
| Add Credentials                                        | Username with password                                |
|                                                        | Scope                                                 |
|                                                        | Global (Jenkins, nodes, items, all child items, etc)  |
|                                                        | Username                                              |
|                                                        | atp-access                                            |
|                                                        | Treat username as secret                              |
|                                                        | Password                                              |
|                                                        | ••••••                                                |
|                                                        | D                                                     |
|                                                        | ATP_Repository                                        |
|                                                        | Description                                           |
|                                                        | ATP_Repository                                        |
|                                                        | ок                                                    |

Page 24 of 33

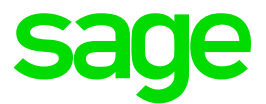

#### Setup Jenkins Pipeline

#### Install default template

Launch URL <u>http://localhost:8080/jnlpJars/jenkins-cli.jar</u> and "Save file" into (any directory but for example) "D:\sage\ATP\tmp"

Copy file "C:\Users\x3admin\Documents\ATPInstallScripts\atp-2.6.0-win\02-JenkinsPipelines\ ATP-TemplateRunAutomatedTests.xml" to "D:\sage\ATP\tmp"

Launch Powershell "as administrator"

cd D:\sage\ATP\tmp

Execute the following command (where admin/admin is the username/password you use to login to Jenkins):

type ATP-TemplateRunAutomatedTests.xml | java -jar jenkins-cli.jar -s http://admin:admin@localhost:8080/ create-job ATP-TemplateRunAutomatedTests

#### (No output is returned by running this script)

#### Login to Jenkins and on the Dashboard page will see the template

| 🏘 Jenkins                     |         |     |                               |              | Q Search          | h                      | ? admin          | → log out         |
|-------------------------------|---------|-----|-------------------------------|--------------|-------------------|------------------------|------------------|-------------------|
| Dashboard >                   |         |     |                               |              |                   |                        |                  |                   |
| Second                        | au d    |     |                               |              |                   |                        | 1                | dd description    |
| Build History                 | s       | w   | Name 1                        | Last Success | Last Failure      | Last Duration          |                  |                   |
| Manage Jenkins Manage Jenkins | $\odot$ | τÔχ | ATP-TemplateRunAutomatedTests | N/A          | N/A               | N/A                    | é                |                   |
| 🍓 My Views                    | lcon: S | ML  |                               | Icon legend  | Atom feed for all | Atom feed for failures | Atom feed for ju | ist latest builds |
| Nockable Resources            |         |     |                               |              |                   |                        |                  |                   |
| New View                      |         |     |                               |              |                   |                        |                  |                   |
| Build Queue                   |         |     |                               |              |                   |                        |                  |                   |
| No builds in the queue.       |         |     |                               |              |                   |                        |                  |                   |
| Build Executor Status         |         |     |                               |              |                   |                        |                  |                   |
| 1 Idle                        |         |     |                               |              |                   |                        |                  |                   |
| 2 Idle                        |         |     |                               |              |                   |                        |                  |                   |

#### Create new pipeline from the template to run

Click "New item" Enter item name for the new pipeline, for example "LoginTest" Select "Pipeline" In "Copy from" enter ATP then pick the "ATP-TemplateRunAutomatedTests" Click OK

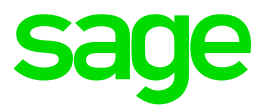

| Enter an item name                                                                                                    |
|----------------------------------------------------------------------------------------------------|
| LoginTest                                                                                                    |
| » Required field                                                                                                    |
| Freestyle project<br>This is the central feature of Jenkins. Jenkins will build your project, combining any SCM with any build system, and this can be (                                                                                                    |
| Pipeline<br>Orchestrates long-running activities that can span multiple build agents. Suitable for building pipelines (formerly known as work                                                                                                    |
| Multi-configuration project<br>Suitable for projects that need a large number of different configurations, such as testing on multiple environments, platform-splatform-s |
| Folder<br>Creates a container that stores nested items in it. Useful for grouping things together. Unlike view, which is just a filter, a folder<br>as they are in different folders.                                                                                                    |
| Multibranch Pipeline<br>Creates a set of Pipeline projects according to detected branches in one SCM repository.                                                                                                    |
| Organization Folder<br>Creates a set of multibranch project subfolders by scanning for repositories.                                                                                                    |
| If you want to create a new item from other existing, you can use this option:                                                                                                    |
| Copy from ATP-TemplateRunAutomatedTest                                                                                                    |
| ок                                                                                                    |

You are then prompted to configure the pipeline. (Or you can configure later)

Fill in the parameters as described in <a href="https://online-help.sageerpx3.com/erp/12/wp-static-content/public/ATP%20Jenkins%20installation%20and%20setup/Content/How-to%20guides/Platform/ATP%20Jenkins%20installation%20and%20setup/T5">https://online-help.sageerpx3.com/erp/12/wp-static-content/public/ATP%20Jenkins%20installation%20and%20setup/Content/How-to%20guides/Platform/ATP%20Jenkins%20installation%20and%20setup/T5</a> Setting up Pipeline.htm

Some of these values can be taken from the "parameters" file in the Visual Studio, setup earlier My workspace is located under C:\Users\x3admin\Documents\ATP. For now, I want to run one of the samples as a test

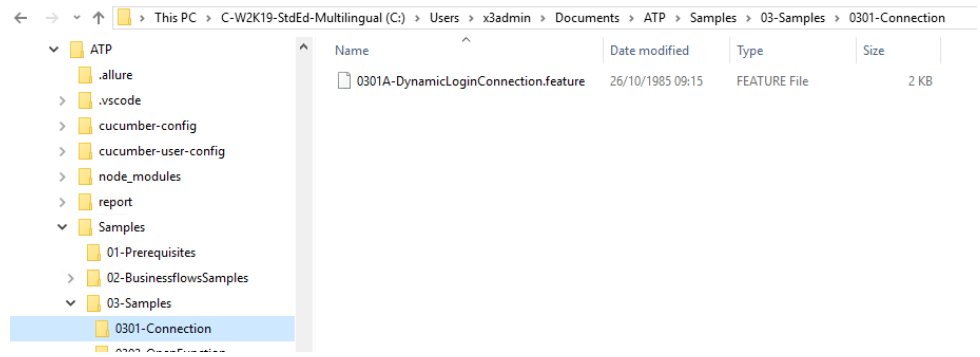

so to setup the pipeline for my initial test script will be as shown below:

Page 26 of 33

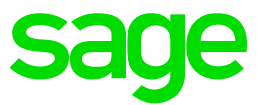

| General   | Build Triggers                         | Advanced Project Options                   | Pipeline |  |  |  |  |  |
|-----------|----------------------------------------|--------------------------------------------|----------|--|--|--|--|--|
| Do not    | allow concurrent b                     | uilds<br>to resume if the controller resta | arts     |  |  |  |  |  |
| GitHub    | project                                |                                            |          |  |  |  |  |  |
| Pipelin   | Pipeline speed/durability override     |                                            |          |  |  |  |  |  |
| Preserver | Preserve stashes from completed builds |                                            |          |  |  |  |  |  |
| Inis pr   | oject is parameteris                   | ea                                         |          |  |  |  |  |  |
| Mu        | Iti-line String Para                   | meter                                      |          |  |  |  |  |  |
| i Na      | ne 🕜                                   |                                            |          |  |  |  |  |  |
| Fe        | atureFolders                           |                                            |          |  |  |  |  |  |
| Det       | Default Value 🥝                        |                                            |          |  |  |  |  |  |
| /S        | /Samples/03-Samples/0301-Connection    |                                            |          |  |  |  |  |  |
|           |                                        |                                            |          |  |  |  |  |  |
|           |                                        |                                            |          |  |  |  |  |  |
|           | ing Parameter                          |                                            |          |  |  |  |  |  |
| 34        |                                        |                                            |          |  |  |  |  |  |
| Na        | Name 😵                                 |                                            |          |  |  |  |  |  |
| C         | CUCUMBER_BASE_URL                      |                                            |          |  |  |  |  |  |
| De        | fault Value (                          |                                            |          |  |  |  |  |  |
| ht        | http://localhost:8124/                 |                                            |          |  |  |  |  |  |

admca and admin username and password defaulted values match my instance setup, so next thing to change is the endpoint names:

| endPointName1           |  |
|-------------------------|--|
| Default Value 💡         |  |
| SEED                    |  |
| Description 🕜           |  |
| X3 Endpoint folder name |  |
|                         |  |
|                         |  |
| [Plain text] Preview    |  |
| Trim the string ?       |  |
| String Parameter        |  |
| Name 🕐                  |  |
| endPointName2           |  |
| Default Value ?         |  |
| \$EED                   |  |
|                         |  |

Updated: 25/02/2022

Page 27 of 33

BuildDiary\_2022R1\_ATPinstall.pdf

©2021 The Sage Group plc or its licensors. All rights reserved. Sage, Sage logos, and Sage product and service names mentioned herein are the trademarks of Sage Global Services Limited or its licensors. All other trademarks are the property of their respective owners.

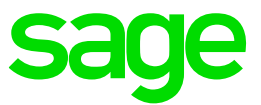

#### Enter x3SolutionName

| String Pa  | ameter |  |  |
|------------|--------|--|--|
| x3Solutio  | nName  |  |  |
| Default Va | alue 🕜 |  |  |
| X3ERPV1    | 2      |  |  |
| Descriptio | n 🕐    |  |  |

#### Copy features from "Folder"

| Name 🕜                                                                                                    |                                                |
|----------------------------------------------------------------------------------------------------|------------------------------------------------|
| COPY_FEATURES_FROM                                                                                                |                                                |
| Choices 📀                                                                                                    |                                                |
| Folder                                                                                                    |                                                |
|                                                                                                    |                                                |
|                                                                                                    |                                                |
| Description ?                                                                                                    |                                                |
| Select where to copy additional feature files from. This will copy the feature files from the Git repository/Fold | er into the Workspace folder in the workspace. |
|                                                                                                    |                                                |

This is the directory from where I'm taking the features file to be executed by Jenkins. In my example, they are on the same server so will use folder location

#### COPY\_FROM\_FOLDER

C:\Users\x3admin\Documents\ATP\Samples\03-Samples\0301-Connection\\*

Folder nath or Git repository LIRL to convithe features from Janored if COPV\_FEATURES\_FROM

#### DOWNLOAD\_FOLDER

D:\sage\ATP\DownloadFolder

Save these changes

Updated: 25/02/2022

Page 28 of 33

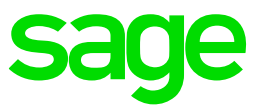

#### Run the pipeline

Go back to the Dashboard and you will see the Template file and your new "LoginTest" pipeline.

| 🏟 Jenkins               |   |           |     |                               |              |               |
|-------------------------|---|-----------|-----|-------------------------------|--------------|---------------|
| Dashboard +             |   |           |     |                               |              |               |
| 쯜 New Item              |   |           |     |                               |              |               |
| 鵗 People                |   | All +     |     |                               |              |               |
| Build History           |   | s         | w   | Name 1                        | Last Success | Last Failure  |
| 絭 Manage Jenkins        |   | $\odot$   | IÔI | ATP-TemplateRunAutomatedTests | N/A          | N/A           |
| 鵗 My Views              |   | $\odot$   | IÔI | LoginTest                     | N/A          | N/A           |
| 📚 Lockable Resources    |   | lcon: S M | L   |                               | lcon k       | gend 🔊 Atom f |
| New View                |   |           |     |                               |              |               |
| Build Queue             | ^ |           |     |                               |              |               |
| lo builds in the queue. |   |           |     |                               |              |               |
| Build Executor Status   | ^ |           |     |                               |              |               |
| 1 Idle                  |   |           |     |                               |              |               |
| 2 Idle                  |   |           |     |                               |              |               |

Select "LoginTest" then click "Build with parameters"

| 🧛 Jenkins               |        |                                                   |
|-------------------------|--------|---------------------------------------------------|
| Dashboard + LoginTest + |        |                                                   |
| 🛧 Back to Dashboard     |        | Pineline LoginTest                                |
| 🔍 Status                |        | ripenne Loginiest                                 |
| 📄 Changes               |        |                                                   |
| Build with Parameters   |        |                                                   |
| 🐡 Configure             |        | Recent Changes                                    |
| 🚫 Delete Pipeline       |        | Stage View                                        |
| 🔍 Full Stage View       |        | No data available. This Pipeline has not yet run. |
| 📄 Rename                |        |                                                   |
| Pipeline Syntax         |        | Permalinks                                        |
| 🔅 Build History 🛓       | rend ^ |                                                   |

You can change the parameters if needed for this run, but in this case we can just run without changing, so scroll to the bottom and click "Build" to execute.

Found the job was hanging with the following error in the Console

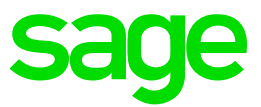

| 🧌 Jenkins                   |                                                                              |
|-----------------------------|------------------------------------------------------------------------------|
| Dashboard + LoginTest2 + #2 |                                                                              |
| Back to Project             | 🚫 Console Output                                                             |
| Status                      |                                                                              |
| Changes                     | [Pipeline] start of Pipeline<br>[Pipeline] node                              |
| Console Output              | Still waiting to schedule task<br>There are no nodes with the label 'master' |
| View as plain text          | e                                                                            |
| Edit Build Information      |                                                                              |
| Parameters                  |                                                                              |
| 🐡 Thread Dump               |                                                                              |
| Pause/resume                |                                                                              |
| 한 Replay                    |                                                                              |
| 🐡 Pipeline Steps            |                                                                              |
| Workspaces                  |                                                                              |
| 🐗 Previous Build            |                                                                              |

Edit the ATP template "Advanced Project Options" Set line 22 to be *node()* rather than *node('master')* then Save. This issue is described in KB article 114658 ERROR: "There are no nodes with the label 'master'" and ATP job hangs in Jenkins (

https://support.na.sage.com/selfservice/viewdocument.do?externalId=114658)

| Dashboard | <ul> <li>ATP-Templa</li> </ul> | teRunAutor                                                                                                    | natedTests >             |                            |          |  |  |  |
|-----------|--------------------------------|----------------------------------------------------------------------------------------------------|--------------------------|----------------------------|----------|--|--|--|
|           |                                | General                                                                                                    | Build Triggers           | Advanced Project Options   | Pipeline |  |  |  |
| Dashboard | • ATP-Templa                   | Second     Second       General     Build Triggers     Advanced Project Options       Pipeline       Definition       Pipeline script       Script       19       20       21       22       23       ector 'X3 Cucumber test'       24       25       // def relativePath = params.REATIVE_EXEC_PATH       26       27       28       29       20       21       25       26       27       28       29       29       29       20       21       22       24       25       // def relativePath = params.CucUMER_DASLUR       29       21       22       23       24       25       26       27       28       29       21       29       21       21       22       23       24       25       26       27       28       29       29       29 <t< th=""></t<> |                          |                            |          |  |  |  |
|           |                                | 34<br>35<br>Use (<br>Pipeline :<br>Save                                                                                                    | Groovy Sandbox<br>Syntax | prot = naras: andPrintProt |          |  |  |  |

Create new pipeline and configure, then build

Launches and runs this time, although it did error out on the report

Updated: 25/02/2022

Page 30 of 33

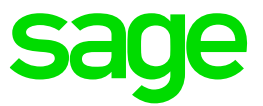

Found the issue was with the allure reports giving error "The input line is too long", as documented in KB article 113521 "ERROR: "The input line is too long" when running multiple scripts in Jenkins (ATP) " ( <u>https://support.na.sage.com/selfservice/viewdocument.do?externalId=113521</u>) so implemented the workaround listed.

Re-run the build and now the login page test works without any errors

| 🧌 Jenkins                                |                                                                  |                |                             |                     |                               |          |  |
|------------------------------------------|------------------------------------------------------------------|----------------|-----------------------------|---------------------|-------------------------------|----------|--|
| Dashboard + TestLogin +                  |                                                                  |                |                             |                     |                               |          |  |
| A Back to Dashboard                      | Pipeline TestLogin                                               |                |                             |                     |                               |          |  |
| 🔍 Status                                 |                                                                  |                |                             |                     |                               |          |  |
| Build with Parameters                    | Recent Changes                                                   |                |                             |                     |                               |          |  |
| 🐡 Configure                              | Necent changes                                                   |                |                             |                     |                               |          |  |
| 🚫 Delete Pipeline                        | Stage View                                                       |                |                             |                     |                               |          |  |
| 🔍 Full Stage View                        |                                                                  |                |                             |                     | Run                           |          |  |
| 🔁 Rename                                 |                                                                  | Install/Update | Check User<br>Stored Values | Run<br>Prerequisite | /Samples/03-<br>Samples/0301- | Generate |  |
| Pipeline Syntax                          |                                                                  | 611            | file                        | Tests               | Connection<br>tests           | report   |  |
| 🔅 Build History trend 🔨                  | Average stage times:<br>(Average <u>full</u> run time: ~5min 7s) | 3min 10s       | 202ms                       | 131ms               | 1min 16s                      | 24s      |  |
| Q Filter builds                          | Feb 24 No<br>17:20 Changes                                       | 3min 10s       | 202ms                       | 131ms               | 1min 16s                      | 24s      |  |
| Atom feed for all Atom feed for failures | ↑<br>↓ Permalinks                                                |                |                             |                     | II                            |          |  |

I am now ready to automate the running of my test scripts through Jenkins

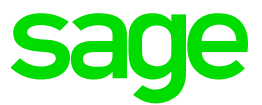

#### Log files and other things to check

#### ATP client

Allure reports D:\Sage\ATP\Projects\report\allure-results

#### Jenkins

Issues updating ATP

C:\Users\X3run\AppData\Roaming\npm-cache\\_logs

Tasks

C:\Users\X3run\AppData\Local\Jenkins\.jenkins\logs\tasks

General

D:\Jenkins\\*.log

Workspace directory

C:\Users\X3run\AppData\Local\Jenkins\.jenkins\workspace

Builds

C:\Users\X3run\AppData\Local\Jenkins\.jenkins\jobs

Build log (example)

C:\Users\X3run\AppData\Local\Jenkins\.jenkins\jobs\PartialTest\builds\3\log

#### How to check Node version

cd "C:\Program Files\nodejs"

.\node -p -e "process.versions.node + ' (' + process.arch + ')'"

#### How to check NPM version

https://nodejs.dev/learn/an-introduction-to-the-npm-package-manager

cd "C:\Program Files\nodejs"

.\node -e "console.log(require('./node\_modules/npm/package.json').version);"
Or just run "C:\Program Files\nodejs\npm.cmd"

#### How to find package version

npm view @sageatp/x3-atppackage version These are located in D:\Sage\ATP\Projects\node\_modules\@sageatp

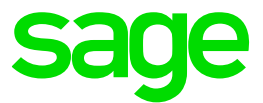

#### Conclusion

This "Build diary" document provided the steps taken to install ATP and Jenkins, to run test scripts against a 2022 R1 test installation